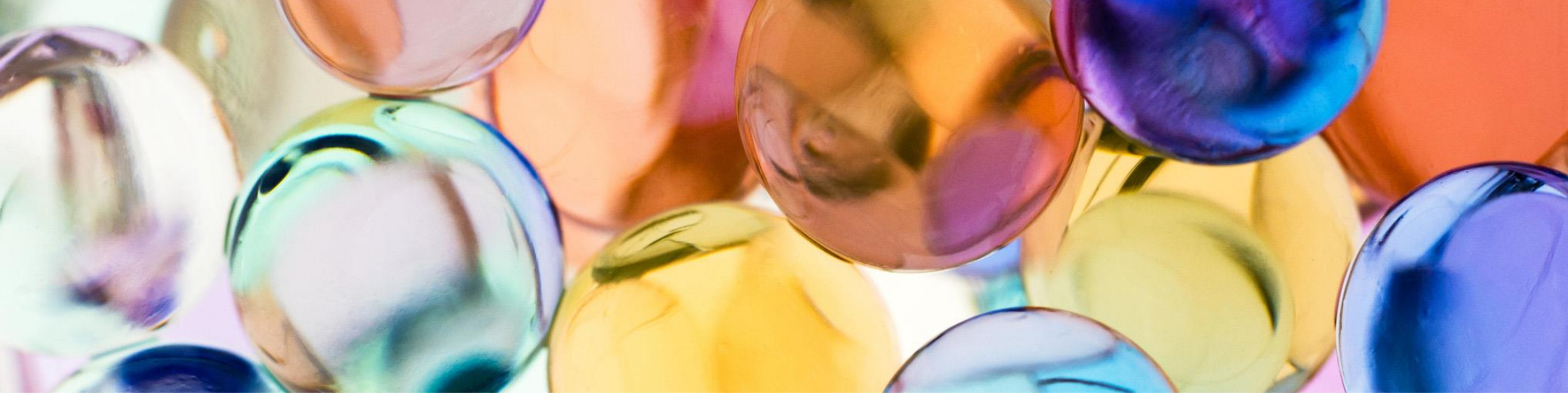

# ApeosPlus Cards R 機能紹介

関連ユーザー以外の機能を制限する

2021年9月14日

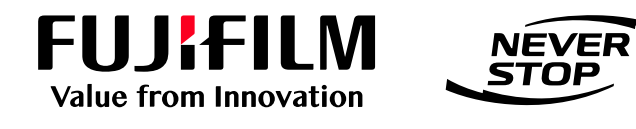

富士フイルム ビジネス イノベーション株式会社

#### 【概要】

自分が登録した連絡先(名刺情報)を組織で共有するが、メールアドレスや電話番号などの項目は共有したくない場合、一般利用者権限の他ユーザーには、<表示できません>という文字でデータの内容を隠します。 また、表示が制限された状態で閲覧された連絡先の編集を禁止します。 初期状態は、すべての項目を表示し編集も可能です。

| +     ・     ・     タグ検索     会社名/氏名/Email ・     キーワード     検索     ・     1-3/3件     ・ |  |        |      |              |                       |              |               |  |
|-----------------------------------------------------------------------------------|--|--------|------|--------------|-----------------------|--------------|---------------|--|
|                                                                                   |  |        |      |              |                       |              |               |  |
| ~                                                                                 |  | 氏名     | 会社名  | 所属           | メールアドレス               | 電話番号         | 携帯電話          |  |
| ~                                                                                 |  | 垣外 りさこ | 宮城商会 | ソリューション第2事業… | kaito.risako@palacec… | 022-222-0463 | 080-1000-0161 |  |
| ~                                                                                 |  | 甲斐 昭章  | 岩手商会 | ソリューション第2事業… | kai.teruyuki@rockhan… | 019-651-0714 | 080-1000-0111 |  |
| ~                                                                                 |  | 荻野 裕也  | 愛媛商会 | ソリューション第2事業… | <表示できません>             | <表示できません>    | <表示できません>     |  |

【関連していない連絡先とは…】

Cards Rでは、お客様と面識がある、名刺交換したなどの繋がりを連絡先の「関連」として管理します。 組織で共有された連絡先で自分(ログインしたユーザー)が連絡先の[関連]に登録されていない連絡先を「関連 していない連絡先」と呼びます。

【関連していない連絡先の表示①】 関連していない連絡先は[氏名]、[会社名]、[所属]、[役職]、[URL]、[国名]欄以外は<表示できません>という 文字でデータの内容が隠されます。

#### 【連絡先一覧】

| ~ | 氏名     | 会社名  | 所属       | 役職   | メールアドレス          | 電話番号         | 携帯電話     | FAX   | 郵便番号   | 住所   |
|---|--------|------|----------|------|------------------|--------------|----------|-------|--------|------|
| ~ | 甲斐 昭章  | 岩手商会 | ソリューション… | リーダー | kai.teruyuki@ro… | 019-651-0714 | 080-1000 |       | 020-0… | 岩手県… |
| ~ | 垣外 りさこ | 宮城商会 | ナリッジソリュ… | 課長   | kaito.risako@pa… | 022-222-0463 | 080-1000 |       | 980-0… | 宮城県… |
| ~ | 荻野 裕也  | 愛媛商会 | ソリューション… |      | <表示できません>        | <表示できません>    | <表示でき…   | <表示で… | <表示…   | <表示… |

### 【連絡先詳細】

| 基本情報    |                             |      | 編集        |  |
|---------|-----------------------------|------|-----------|--|
| 氏名      | ● 荻野 裕也                     |      |           |  |
| 氏名かな    | おぎの ひろなり                    |      |           |  |
| 会社名     | ● 愛媛商会株式会社                  |      |           |  |
| 会社名かな   | えひめしょうかい                    |      |           |  |
| メールアドレス | ● <表示できません>                 |      |           |  |
| 電話番号    | ● <表示できません>                 |      |           |  |
| 携帯電話    | ● <表示できません>                 |      |           |  |
| FAX     | ● <表示できません>                 | 連絡先2 |           |  |
| 所属      | ● ソリューション第2事業部 ナリッジソリューション部 | 郵便番号 | <表示できません> |  |
| 役職      | •                           | 都道府県 | <表示できません> |  |
| 郵便番号    | ● <表示できません>                 | 市区町村 | <表示できません> |  |
| 住所      | ● <表示できません>                 | 番地   | <表示できません> |  |
| URL     | loveprincess.com            | ビル名  | <表示できません> |  |
| 国名      | 日本                          | 事業所  |           |  |
|         |                             | 電話番号 | <表示できません> |  |
|         |                             | FAX  | <表示できません> |  |

### 【関連していない連絡先の表示②】 関連していない連絡先の名刺画像は「No Access Rights」が表示されます。

| 連絡先     | 付帯情報 関連 代行入力 |           |
|---------|--------------|-----------|
| 基本情報    | 編集           |           |
| 氏名      | 荻野 裕也        | No Access |
| 氏名かな    | おぎの ひろなり     | Rights    |
| 会社名     | 愛媛商会株式会社     |           |
| 会社名かな   | えひめしょうかい     |           |
| メールアドレス | <表示できません>    |           |
| 電話番号    | <表示できません>    |           |
| 携帯電話    | <表示できません>    |           |
| FAX     | <表示できません>    |           |

#### 【関連していない連絡先の編集を制限①】 連絡先詳細画面で[編集]ボタンがグレーアウトして編集できません。

| 基本情報 |            | 編集 | ^ |
|------|------------|----|---|
| 氏名   | ● 荻野 裕也    |    |   |
| 氏名かな | おぎの ひろなり   |    |   |
| 会社名  | ● 愛媛商会株式会社 |    |   |

### 【関連していない連絡先の編集を制限②】 連絡先詳細画面で名刺画像の編集に関するボタンが表示されません。

| No Access<br>Rights |  |
|---------------------|--|
|                     |  |

【関連していない連絡先の編集を制限③】 付帯情報タブの「メモ」セクションと「変更履歴」セクションは表示されません。

| ✓ メモ    |
|---------|
| 表示できません |
| ✓ 変更履歴  |
| 表示できません |
|         |

#### 【関連していない連絡先の編集を制限④】 関連タブの[追加]、[編集]、[削除]ボタンはグレーアウトして操作できません。

| + 🕑 💼                               |            |      |
|-------------------------------------|------------|------|
| 名前                                  | 名刺交换日      | コメント |
| 山田 一郎<br>skytest143+531@outlook.com | 2021/07/12 |      |

#### 【設定方法】

①システム設定 >「操作の権限」 > [関連ユーザー以外の機能を制限]で[する]を選択します。

| 操作の権限           |             |               |
|-----------------|-------------|---------------|
| 関連ユーザー以外の機能を制限  | ৰ হ         |               |
| 関連していない連絡先の表示条件 | ✓ する<br>しない | 闢]を[すべて]に設定 ▼ |
|                 |             | 保存 キャンセル      |

### ② [関連していない連絡先の表示条件] を選択します。

| 操作の権限           |                                                                           |  |  |  |
|-----------------|---------------------------------------------------------------------------|--|--|--|
| 関連ユーザー以外の機能を制限  | する ※[関連するユーザー以外の機能を制限]が[する]の時 [関連していない連絡先の表示条件]が表示されます                    |  |  |  |
| 関連していない連絡先の表示条件 | すべての関連ユーザーが [連絡先項目の公開]を [すべて] に設定                                         |  |  |  |
|                 | ✓ すべての関連ユーザーが [連絡先項目の公開]を [すべて] に設定<br>いずれかの関連ユーザーが [連絡先項目の公開]を [すべて] に設定 |  |  |  |

③ユーザー設定 > 「連絡先項目の公開」をユーザーごとに設定します。 関連する連絡先の機能を制限するユーザーは[一部のみ]を選択します。

| ~ | 氏名   ^ | メールアドレス | 役割      | プラン       | 連絡先CSV出<br>力 | 連絡先項目の<br>公開 |
|---|--------|---------|---------|-----------|--------------|--------------|
| ~ | 山田一郎   | *****   | 代表組織管理者 | 割り当て済み    | 役割で権限…       | 一部のみ         |
| ~ | 川本 香澄  | *****   | 一般利用者   | 割り当て済み 解除 | 役割で権限…       | すべて          |
| ~ | 空野 隆夫  | ****    | 一般利用者   | 割り当て済み 解除 | 役割で権限…       | すべて          |

#### ※連絡先項目の公開設定と連絡先一覧の表示状況

| ~ | 氏名     | 会社名  | 所属         | 役職   | メールアドレス            | 電話番号         | 関連の代表者 |
|---|--------|------|------------|------|--------------------|--------------|--------|
|   | 垣外 りさこ | 宮城商会 | ナリッジソリューシ… | 課長   | kaito.risako@pala… | 022-222-0463 | 空野 隆夫  |
| B | 甲斐 昭章  | 岩手商会 | ソリューション開発部 | リーダー | kai.teruyuki@rock… | 019-651-0714 | 川本 香澄  |
| A | 荻野 裕也  | 愛媛商会 | ソリューション第2… | 課長補佐 | <表示できません>          | <表示できません>    | 山田一郎   |

「川本 香澄」がログインしすべての連絡先一覧を表示した場合、

④「山田 一郎」の連絡先は連絡先項目の公開が「一部のみ」のためメールアドレスなどが表示されません。
 ⑧「川本 香澄」、「空野 隆夫」の連絡先はすべての項目が表示されます。

#### 【複数ユーザーが関連する連絡先】

複数のユーザーが関連する連絡先は[関連していない連絡先の表示条件]の設定と関連するユーザーの[連絡先項目の公開]の設定により制限が異なります。

| ①システム設定:                            | ②ユーザー設定:            | 連絡先一覧/連絡先詳細:                              |
|-------------------------------------|---------------------|-------------------------------------------|
| 関連していない連絡先の表示条件                     | 連絡先項目の公開            |                                           |
| すべての関連ユーザーが[連絡先項目<br>の公開]を[すべて]に設定  | 連絡先に関連している全てのユーザーが  | ・制限されます                                   |
|                                     | 「一部のみ」に設定している       |                                           |
|                                     | 連絡先に関連しているユーザーの設定に  | ・関連するユーザーの一人でも「一部のみ」が設定<br>されている場合は制限されます |
|                                     | 「一部のみ」と「すべて」が混在している | ・関連するユーザー全員に「すべて」が設定されて<br>いる場合は制限されません   |
|                                     | 連絡先に関連している全ユーザーが    | ・制限されません                                  |
|                                     | 「すべて」に設定している        |                                           |
| いずれかの関連ユーザーが[連絡先項<br>目の公開]を[すべて]に設定 | 連絡先に関連している全ユーザーが    | ・制限されます                                   |
|                                     | 「一部のみ」に設定している       |                                           |
|                                     | 連絡先に関連しているユーザーの設定に  | ・関連するユーザーの一人でも「すべて」が設定さ<br>れている場合は制限されません |
|                                     | 「一部のみ」と「すべて」が混在している | ・関連するユーザー全員に「一部のみ」が設定され<br>ている場合は制限されます   |
|                                     | 連絡先に関連している全ユーザーが    | ・制限されません                                  |
|                                     | 「すべて」に設定している        |                                           |

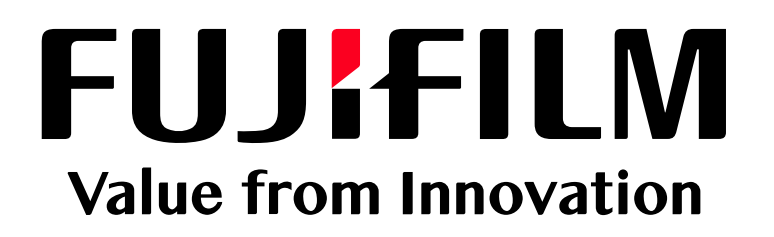